# Installation Guide:

- 1. Step 1:
  - Download Magecaptain\_Core from this GIT link and place inside your Project root/app/code/ <u>https://github.com/magecaptain/core</u>

# 2. Step 2:

• Download Extension and place inside your Project root/app/code/

# 3. Step 3:

• In magento root directory run the following commands using the command line:

php bin/magento setup:upgrade php bin/magento setup:static-content:deploy

## 4. Step 4:

 Login to Magento admin and enable extension at Stores=>Configuration=>MageCaptain=> ProductBadges

# 5. Step 5:

• That's it, you're done.

# Description:

Badge on Product perform important role for any E- Commerce Store. If there is any Badge on Product, then mostly that Product Attract Customer. Mostly Customer Pay attention to that Product which has Badge. By default Magento not Provide this Badge Functionality. Magecaptain developed Product Badges Extension to Create Product Badge to each product based on Certain Badge Rules. Magecaptain Product Badges Extension also allows Store Admin to create Badge in two different formats, one with image / icon and another with text with some design.

# How to Use:

### Admin panel

Set Global Configuration from this way:

```
Stores=>Configuration=>MageCaptain=> Product Badges
```

Or

```
Magecaptain => Product Badges => Settings
```

#### ⇒ General Setting:

- Enable or Disable Extension
- Show / Hide Badge from Product Listing Page
- Show / Hide Badge from Product Detail Page
- Show / Hide Badge from Search Result Page
- Show / Hide Badge from Wish list Page

| General Setting                              |                                                  | $\odot$ |
|----------------------------------------------|--------------------------------------------------|---------|
| Enable<br>[store view]                       | Yes<br>Enable extension on frontend              |         |
| Show In Listing Page<br>[store view]         | Yes  Show product badges in Product listing page |         |
| Show In Product Details page<br>[store view] | Yes  Show product badges in Product Details page |         |
| Show In Search Result page<br>[store view]   | Yes  Show product badges in Product Search page  |         |
| Show In Wish list page<br>[store view]       | Yes  Show product badges in Wish list page       |         |

## Manage Product Badge:

| Product Badge Rules                |                      |                       | Q 🕬                   | 💄 admin 🗸   |
|------------------------------------|----------------------|-----------------------|-----------------------|-------------|
|                                    |                      |                       | Add                   | New Rule    |
| it's time to change your password. |                      |                       |                       |             |
| Search by keyword                  | 2                    | <b>F</b> i            | ilters Oefault View - | 🔅 Columns 🗸 |
| Actions    records found           |                      | 20                    | ▼ per page < 1        | of 1 >      |
| ID Name Status                     | From Date            | To Date               | Priority ↓            | Action      |
| 1 Sale Enabled                     | Jun 8, 2021 11:18:00 | Jun 19, 2021 11:18:00 | 1                     | Select 💌    |

## ✤ Add New Badge Rule

| Product Badge Rules               |             |                      |                       |                | Q 🕬              | 👤 admin 🗸   |
|-----------------------------------|-------------|----------------------|-----------------------|----------------|------------------|-------------|
|                                   |             |                      |                       |                | Add              | New Rule    |
| It's time to change your password | i.          |                      |                       |                |                  |             |
| Search by keyword                 | Q           |                      |                       | <b>Filters</b> | ● Default View - | 🌣 Columns 👻 |
| Actions • 1 re                    | cords found |                      |                       | 20 🔻           | per page < 1     | of 1 >      |
| ID Name                           | Status      | From Date            | To Date               |                | Priority ↓       | Action      |
| 1 Sale                            | Enabled     | Jun 8, 2021 11:18:00 | Jun 19, 2021 11:18:00 |                | 1                | Select 🔻    |

#### Badge Rule Form

- Enable or Disable Badge Rule
- Set Rule Name for Admin Use Only
- Set Product Badge Type from given option like Badge is from Image or Text
  - If you select Badge Type from text then, need to set following field
    - Set Title of Product Badge
    - $\circ~$  Set Background color of Product Badge
    - Set font color of Product Badge
    - $\circ~$  Set Shape of Badge from given option Rectangle or Oval

If you select Badge Type from Image then, need to set following field

Upload Product Badge Image / Icon

| New Rule                                                             | Q | <b>(</b> 99 | 💄 admin 🗸 |
|----------------------------------------------------------------------|---|-------------|-----------|
|                                                                      | ← | Back        | Save      |
|                                                                      |   |             |           |
| It's time to change your password.                                   |   |             |           |
|                                                                      |   |             |           |
| Enable 💽 Yes                                                         |   |             |           |
| Rule Name *                                                          |   |             |           |
| Product Badge Type * Add Badge By Text 🔻                             |   |             |           |
| Product Badge *                                                      |   |             |           |
| Product Badge Backgroud<br>Color * #ff0000                           |   |             |           |
| Product Badge Color * #ffffff                                        |   |             |           |
| Product Badge Shape * Select Shape V                                 |   |             |           |
| Store View * All Store Views<br>Main Website                         |   |             |           |
| Main Website Store Default Store View UK                             |   |             |           |
| UK Store View                                                        |   |             |           |
| Customer Groups * NOT LOGGED IN<br>General                           |   |             |           |
| Wholesale           Retailer                                         |   |             |           |
|                                                                      |   |             |           |
| From Date *                                                          |   |             |           |
| To Date                                                              |   |             |           |
| Priority *                                                           |   |             |           |
| Make sure that priority is unique for all rules.                     |   |             |           |
| Conditions                                                           |   |             | $\odot$   |
| Conditions (don't add conditions if rule is applied to all products) |   |             |           |
| If ALL of these conditions are TRUE :                                |   |             |           |
|                                                                      |   |             |           |

### Frontend

#### ⇒ Product Listing Page

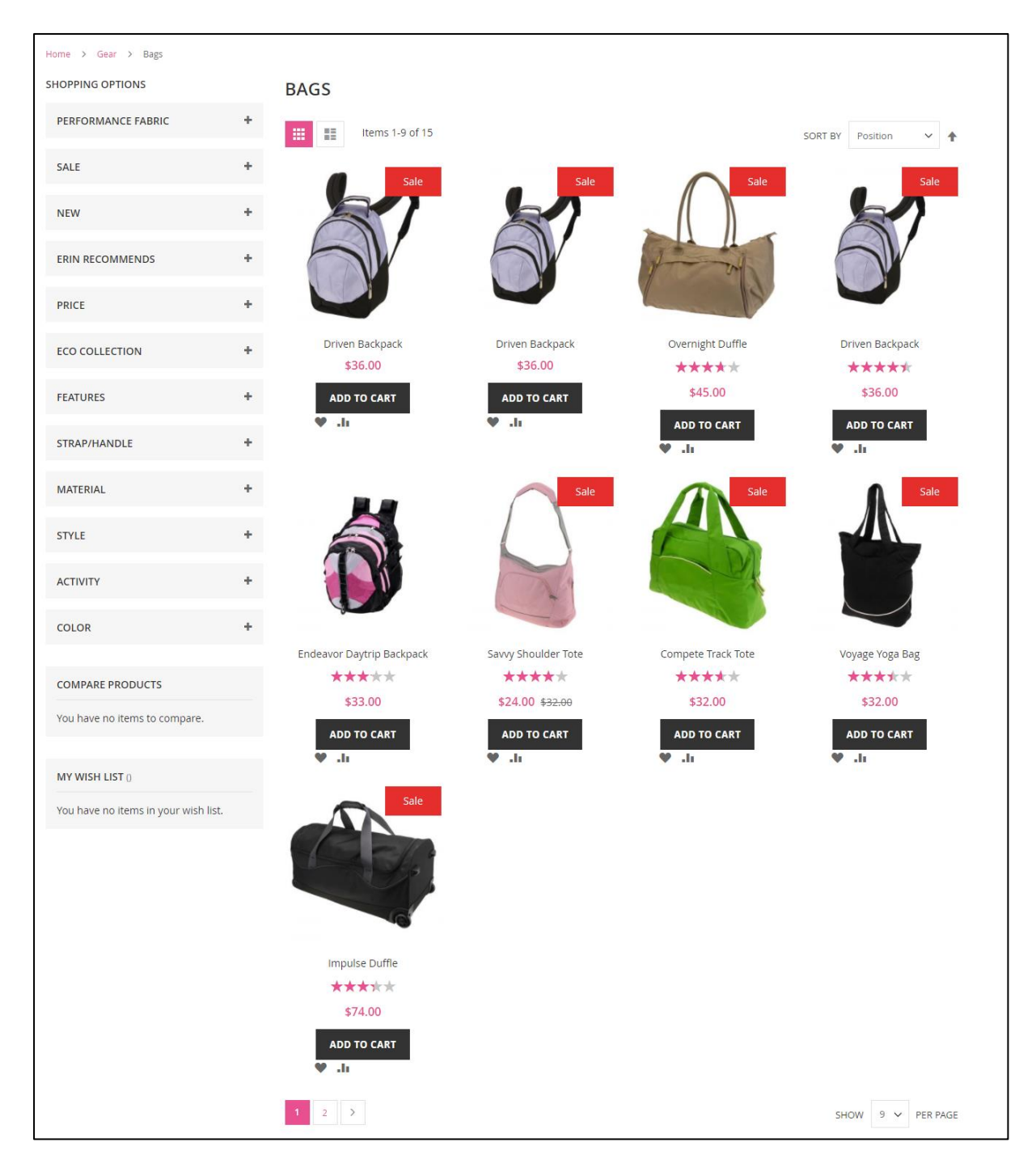

## ⇒ Product Detail Page

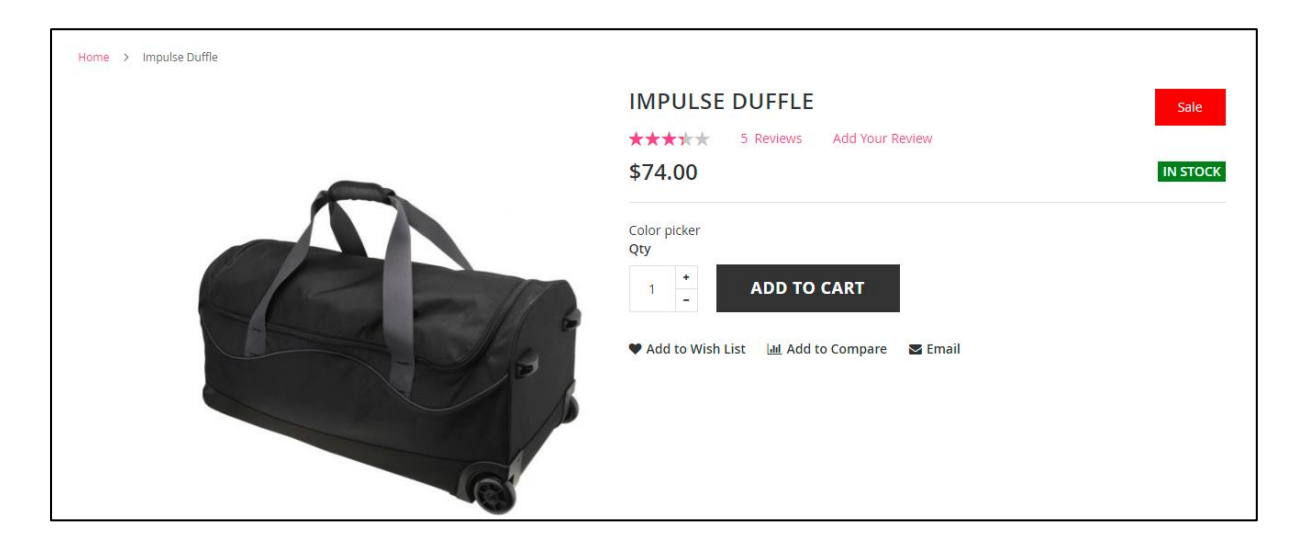

# Features:

- Enable/Disable extension from a backend.
- Badge Display Based on Badge Rules.
- Easy to Create Multiple Badge.
- There are two options to create badge, based on Image and Simple Text.
- There is option to Select Badge Shape Rectangle or Oval.
- There is option to Enable / Disable Particular Badge.
- Badge Show on Product Listing page, Product Detail Page, Search Result Page and Wish list Page.
- In Admin there is option to show / hide Badge to particular Page like Product Listing page, Product Detail Page, Search Result Page and Wish list Page